## "Nachwehen" beseitigen

## Taskmanager aktivieren

Über gpedit in den Zweig "Benutzerkonfiguration  $\rightarrow$  Administrative Vorlagen  $\rightarrow$  System  $\rightarrow$  Strg+Alt+Entf-Optionen" navigieren und den Eintrag Task-Manager entfernen auf nicht konfiguriert oder Deaktiviert setzen

## Desktop-Symbole wiederherstellen

From: https://wiki.da-checka.de/ - **PSwiki** 

Permanent link: https://wiki.da-checka.de/doku.php/wiki/tipps\_und\_tricks/bka\_trojaner?rev=135254515

Last update: 2012/11/10 11:59

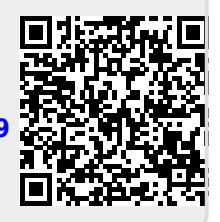